## HƯỚNG DẪN TẢI VÀ ĐĂNG KÝ ZALO PAY

Bước 1: Tải ứng dụng Zalo Pay trên CH Play hoặc App Store

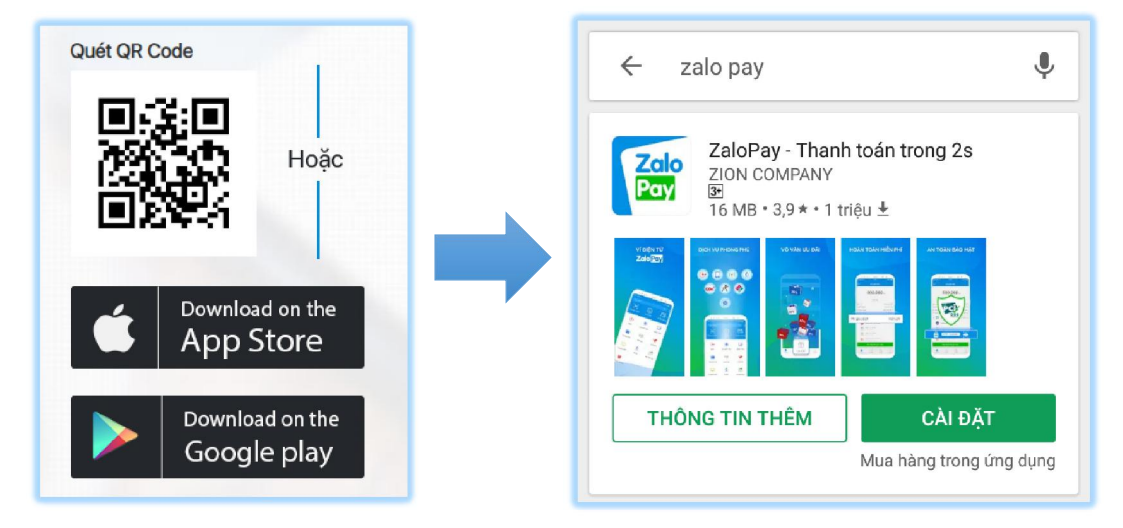

Bước 2: Mở ứng dụng và chọn đăng nhập với Zalo. (Điện thoại phải cài sẵn Zalo)

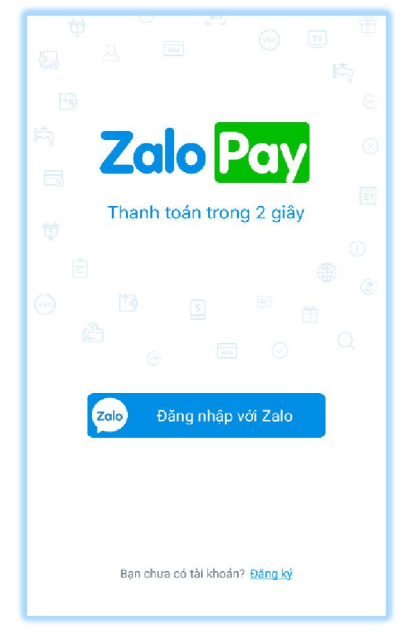

**Bước 3:** Cho phép ZaloPay truy xuất thông tin tài khoản. Tùy nhu cầu, bạn có thể chọn hết hoặc bỏ chọn như hình.

| ← Cấp quyền truy cập                                                    | ← Cấp quyền truy cập                                                                   |
|-------------------------------------------------------------------------|----------------------------------------------------------------------------------------|
| ZaloPay (ZaloPay) muốn truy xuất thông tin<br>sau từ tài khoản của bạn. | Zalo<br>Por<br>ZaloPay (ZaloPay) muốn truy xuất thông tin<br>sau từ tài khoản của bạn. |
| Truy xuất thông tin cá nhân                                             | Truy xuất thông tin cá nhân                                                            |
| Truy xuất danh sách bạn                                                 | Truy xuất danh sách bạn                                                                |
| Đăng trạng thái lên nhật ký                                             | Đăng trạng thái lên nhật ký 💦 💭                                                        |
| Gửi tin nhắn cho bạn bè                                                 | Gửi tin nhắn cho bạn bè 🕖 💭                                                            |
| Quan tâm Official Account ZaloPay                                       | Quan tâm Official Account ZaloPay 🔵                                                    |
| Cho phép                                                                | Cho phép                                                                               |
| Hứv                                                                     | Húy                                                                                    |

**Bước 4:** Tạo Mật khẩu thanh toán để xác nhận giao dịch mỗi khi thanh toán, và mật khẩu này gồm 6 chữ số. Mật khẩu thanh toán do bạn tự chọn và thiết lập khi lần đầu đăng nhập vào ZaloPay. Sau này tất cả các giao dịch sử dụng số dư của tài khoản ZaloPay hoặc thẻ ngân hàng đã liên kết đều yêu cầu nhập Mật khẩu thanh toán. Điều này giúp đảm bảo sự an toàn cho tài khoản ZaloPay cũng như các thẻ ngân hàng đã liên kết của bạn.

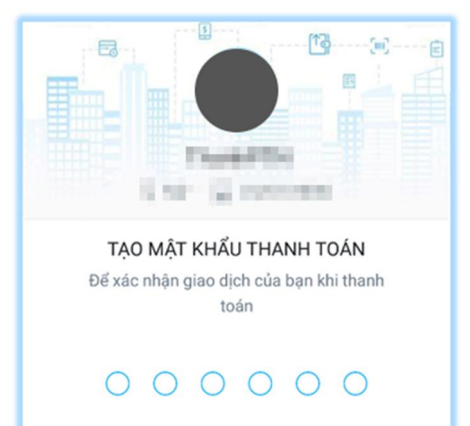

**Bước 5:** Cập nhật số điện thoại di động để tăng thêm độ bảo mật cho tài khoản. Trong bước này, sẽ có 1 tin nhắn sẽ gửi đến số điện thoại của bạn trong đó có chứa mã số xác thực.

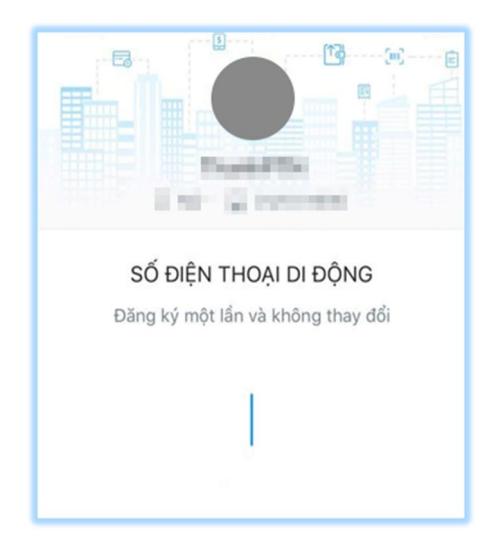

**Bước 6:** Nhập Mã xác thực đã được gửi qua tin nhắn SMS đến Số điện thoại mà bạn đã đăng ký. Như vậy là bạn đã đăng ký tài khoản thành công tài khoản ZaloPay.

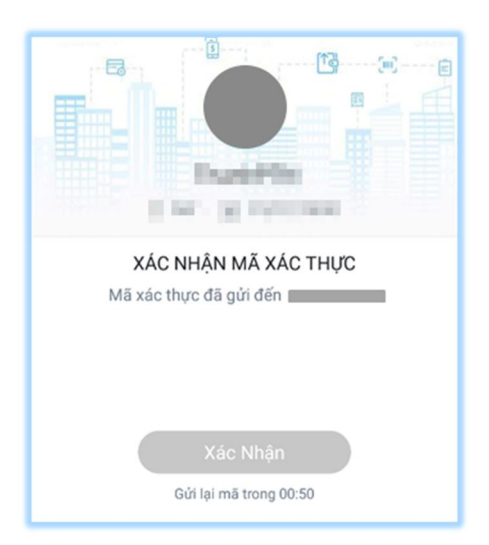